# Assigning a New App Version to a Terminal

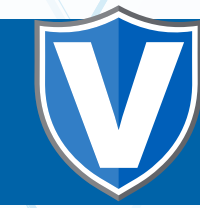

# **STEP 1**

Go to www.online.valorpaytech.com and enter your login credentials.

| Email       |                 | ~ |
|-------------|-----------------|---|
| Password    |                 |   |
| Remember Me | Forgot Password |   |

## STEP 2

Select Device Management in the sidebar menu.

|                     | WALOD           |                | JOHN FAY'S TEST | MEDCHANT               |               |
|---------------------|-----------------|----------------|-----------------|------------------------|---------------|
| Dashboard           | UMLOR           |                | 301111410123    |                        |               |
| User Management     | (               | (              | (               |                        | (             |
| Tiannactions        | \$0             | \$1.15         | \$0             | \$0.02                 | \$1.1         |
| Virtual Terminal    | Last Month      | Current Month  | Current Day     | Average Volume per day | Average Ticks |
| Device Management   | (TANA ADIVALA). | (Total Vulume) | (Total Volume)  | (lest 3 Months)        | Dert 3 Mort   |
| Engage My Customers |                 |                | Constant March  |                        |               |
| Promotions          |                 |                | Current Mon     | n Transactions         |               |
| Valor Shield RT     | 1.992           | Δ              |                 |                        |               |
| Contact Us          | 21              |                |                 |                        |               |
| My Ticketa          | 200             |                |                 |                        |               |
| My Setting          | 810             |                |                 |                        |               |
| Reports.            | 80.4            |                | <b>1</b>        |                        | ( )           |
| Downloada           |                 |                | A Device        | e managemeni           | 1             |

### STEP 3

Use **search bar** to look up the EPI downloaded on the device that you would like to update. Once your desired device card shows up, click the **checkbox** at the top left corner of the card.

| Dashboard<br>User Management<br>Transactions                                                    | VALOR                                                                             |                                                     | ۹                                         |                                                                                                |                               |
|-------------------------------------------------------------------------------------------------|-----------------------------------------------------------------------------------|-----------------------------------------------------|-------------------------------------------|------------------------------------------------------------------------------------------------|-------------------------------|
| Virtual Territical                                                                              |                                                                                   |                                                     |                                           |                                                                                                |                               |
| Previous Mantanaments                                                                           |                                                                                   |                                                     |                                           |                                                                                                |                               |
|                                                                                                 |                                                                                   |                                                     |                                           |                                                                                                |                               |
| Engage My Customers                                                                             | John Fay'ı Test Merchant                                                          | EPI: 2128112912                                     | VER: 1.0.0                                | Processor : TSYS SIERRA                                                                        | <b>%</b> (347)                |
| Engage My Customers<br>Promotions                                                               | John Fay's Test Merchant                                                          | EPI : 2128112912<br>DeviceName D                    | VER : 1.0.0                               | Processor : TSYS SIERRA<br>Device?ype:Virtual Terminal                                         | (347)                         |
| Engage My Customers<br>Promotions<br>Valor tinield RT                                           | John Fay's Test Merchant                                                          | EPI : 2128112912<br>DeviceHame D<br>.v#2 TID:76009  | VER : 1.0.0<br>ice1<br>49.75021670        | Processor : TSYS SIERRA<br>Dence?pp://thual.Terminal<br>Itatu: ACTIVE                          | <b>%</b> (347)                |
| Engage My Customers<br>Permotisms<br>Autor Uhield RT<br>Cantact Un                              | John Fay's Test Merchant                                                          | EPI: 2128112912<br>DeviceName D<br>V# / TID/75009   | VER : 1.0.0<br>April<br>49,75621670       | Processor : TSYS SIERRA<br>Device?ppe.Vetual Terminal<br>Bitatur ACTIVE                        | t <sub>e</sub> (347)          |
| Engage My Customers<br>Promotions<br>Yalor Sheeld RT<br>Cantact Us<br>My Tickets                | John Fay's Test Merchant<br>Fay's Test Merchant<br>LastTorDate: 18/08/21 01:45 PM | EPI : 2128112912<br>DeviceHarme D<br>Vw / TID:75009 | VER : 1.0.0<br>noe1<br>49,75021670        | Processor : TSYS SIERRA<br>Device?ppe Virtual Terminal<br>Etatus ACTIVE<br>Rows per page 25 +  | <b>% (347)</b><br>1-1 of 1 (c |
| Engage My Customers<br>Peomotisms<br>Valor Shield RT<br>Contact Us<br>My Tickets<br>My Settling | John Fay's Test Merchant<br>Fay's Test Merchant<br>LetTxnDate:16/08/21 01:45 PM   | EPI : 2128112912<br>DevicitName D<br>V# / TID:78009 | VER : <b>1.0.0</b><br>noe1<br>49,75021670 | Processor : TSYS SIERRA<br>Device?per.Virtual Terminal<br>Etature ACTIVE<br>Rows per page 25 + | € (347)<br>1-1 of 1 (<        |

## **STEP 4**

Click the **Action** button at the top right corner of the page and from the drop down list click **Assign App.** 

| <b>v</b>                          | EPI: 1234567890 | VER : 1.2.37           | Processor : TSYS SI |                       | 225-2900 | :    |
|-----------------------------------|-----------------|------------------------|---------------------|-----------------------|----------|------|
| Store:RMS Test Store 4            | DeviceName      | a:Device1              | Devic               | Download Report       |          | _    |
| AppDownload: ENABLE DISABLE       | ParamDown       | load: ENABLE DISABLE   | Serial              | Application Summary   |          |      |
| ParamDownloaded:09/29/21 04:24 PM | AppDownlo       | aded:08/25/21 02:07 AM | LastT               | Enable AppDownload    |          |      |
| /# / TID:75009549,75021670        | Status:ACTI     | VE                     | Assig               | Disable AppDownload   |          |      |
| astHeartbeatOn:10/04/21 02:04 AM  |                 |                        |                     | Enable ParamDownload  |          |      |
|                                   |                 |                        |                     | Disable ParamDownload |          |      |
|                                   |                 |                        | Rows per p          | 🖹 Assign App          | <        | > >1 |

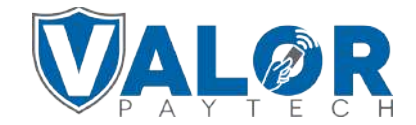

#### MERCHANT | PORTAL

## **STEP 5**

Proceed to click the dropdown list on the pop up box that appears and select your desired **app version**. Click **Assign**.

| ALL              |        |        |
|------------------|--------|--------|
| 1.2.45 (Default) | •      |        |
| 1.3.54           | CANCEL | ASSIGN |

\*An app download will cause a terminal to batch out transactions, please consult with the merchant about how this process works before proceeding\*

## **STEP 6**

| After making parameter changes,<br>you must perform a download on the<br>device by pressing: | 10/15 🛜 12:30<br>FAVORITES |  |
|----------------------------------------------------------------------------------------------|----------------------------|--|
| ★ > 6 > OK button                                                                            | 6. Download Package        |  |
|                                                                                              | 7. Comm Config             |  |
|                                                                                              | 8. Reboot                  |  |
|                                                                                              | 9. Start RD                |  |
|                                                                                              |                            |  |
|                                                                                              | ↑ ↓                        |  |
|                                                                                              |                            |  |

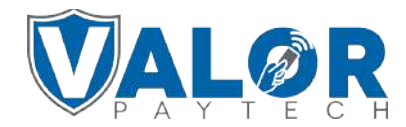

**MERCHANT | PORTAL**